## PROCEDURA PER MODIFICARE L'INDIRIZZO E-MAIL

Per modificare il proprio indirizzo e-mail sul profilo personale andare sul sito dell'Università <u>www.unistrada.it</u> e cliccare sulla voce di menu "Studenti" – "Studenti dei Corsi di Laurea" – "Servizi On-Line (Iscrizioni/gestione carriera).

| <b>Università per Stra</b><br>"Dante Alighieri"<br>In ponte per la storia e la cultura del Medit                                                                                                    | anieri<br>erraneo                                                                            | Cerce                                                                     | Login Servi | 2) or dependents<br>P Cence |
|----------------------------------------------------------------------------------------------------|----------------------------------------------------------------------------------------------|---------------------------------------------------------------------------|-------------|-----------------------------|
| Home L'Ateneo Didattica Ricerca e Centri universitari                                                                                                    | Students Comunicazione                                                                       | Amministrazione trasparente                                               | Webmail     |                             |
|                                                                                                    | Studenti del Corsi di Laurea<br>Studenti del Corsi di Lingua<br>Italiana<br>Internet e Wi-Fi | Servizi On-Line<br>Oscrizioni/Gestione carriera)<br>Barheca<br>E-Learning |             |                             |
| The second sectors in the second second second second second second second second second second second second s                                                                                                    | Crove alloggiane                                                                             | Informazioni Utili                                                        | 145         | Children and                |
| aller and the second second                                                                                                    | Bibliotece                                                                                   | Senato degli Studenti                                                     | harri       | The second                  |
|                                                                                                    | Forum                                                                                        |                                                                           |             |                             |
| and the second second sec | Waggi di stadio                                                                              |                                                                           |             |                             |

Entrerete così nella pagina dedicata ai servizi on line per gli studenti.

Effettuate il login con i dati del vostro account personale

| G | lest                                      |
|---|-------------------------------------------|
| A | rea Riservata                             |
|   | Registrazione                             |
|   | Login 🥢                                   |
|   | Password dimenticata                      |
| 8 | Strutture                                 |
| 0 | Didattica                                 |
| 0 | Esami                                     |
| 8 | Mobilità internazionale                   |
|   | Application Form for<br>Incoming students |

Dopo il login entrerete nella pagina "Home" del vostro profilo.

| Dante A                                          | <b>ità per Stran</b><br>Vighieri"<br>Ioria e la cultura del Madil                                         | ieri Servizi online                                                                                                    |                           |            |             |      |      |
|--------------------------------------------------|----------------------------------------------------------------------------------------------------|----------------------------------------------------------------------------------------------------|---------------------------|------------|-------------|------|------|
| Home                                             |                                                                                                    |                                                                                                    |                           |            |             |      |      |
| Studente                                         | HOME                                                                                                    |                                                                                                    |                           |            |             |      |      |
| PAOLO ROSSI                                      | PAOLO RO                                                                                                  | SSI- (MAT. 0101000)                                                                                                    |                           |            |             |      |      |
| Area Riservata                                   | Di seguita vergono<br>Informazioni sullo<br>Tipo di corso:<br>Profilo studente:<br>Anno di Corso:<br>Data | todicate le informacioni generali sulla cituacione universitaria e sulle iscriziool effettuate nel o<br>corso di Laurea Megistrale<br>Studente<br>1<br>24/02/2014                             | orso degli ani            | L          |             |      |      |
| Candia failword                                  | Corso di studio:<br>Ordinamento:<br>Percerso di studio:                                                   | [103] - MIOGRAMMAZIONE E GESTIONE DELLE POLITICHE E DEI SERMZI SOCIALI DIRRA MED<br>[COJ/2010] - PROGRAMMAZIONE E GESTIONE DELLE POLITICHE E DEI SERMZI SOCIALI DIRRE<br>[PDS0-2010] - comune | ITERSANEA<br>A MEDITERRAN | dia.       |             |      |      |
| © Segreteria                                     |                                                                                                    |                                                                                                    |                           |            |             |      |      |
| O Plano di Studio                                | Situazione iscrizio                                                                                       | peri                                                                                                    |                           |            |             |      |      |
| Carriera                                         | Anno                                                                                                    | Corso di Studio                                                                                                    | Anno                      | Date       | Tipe        | Anni | Cond |
| @ Esient                                         | accademica                                                                                                |                                                                                                    | Cerse                     |            |             | RÇ.  |      |
| Tirocini e stage<br>Domande<br>Gestione tirocini | 2013/2014                                                                                                 | LO3 PROGRAMWAZIONE E GESTIONE DELLE POLITICHE E DEI SEMILII SOCIALI D'AREA<br>MEGITERRAMEA                                                                                                    | 1                         | 24702/2014 | in<br>carso | 0    | NO   |
| Mobilità internazionale Esciti di Autolittà      |                                                                                                    |                                                                                                    |                           |            |             |      |      |

A questo punto fare click sulla voce di menu "Home" e poi su "Anagrafica"

| Ar         | ea Riservata            |
|------------|-------------------------|
|            | Logout                  |
|            | Cambia Password         |
| 01         | tome                    |
|            | Anagrafica 🚄 —          |
|            | Posta Elettronica       |
|            | Messaggi                |
| 0          | Segreteria              |
| <b>0</b> F | Piano di Studio         |
| 0          | Carriera                |
| 0          | Esami                   |
| 0          | Firocini e stage        |
|            | Domande                 |
|            | Gestione tirocini       |
| 0          | Aobilità internazionale |
|            | Bandi di Mobilità       |

Si aprirà la pagina che contiene tutti i vostri dati anagrafici. Scorrendo questa pagina verso il basso vedrete il riquadro "Recapiti" che contiene l'indirizzo e-mail precedentemente impostato.

| Recapito Documenti                                                                                                    | Residenza                 |
|----------------------------------------------------------------------------------------------------|---------------------------|
| Recapito Tasse                                                                                                    | Residenza                 |
| Email                                                                                                    | paolorossi@hotmail.it 🔫—— |
| Email Certificata                                                                                                    |                           |
| Fax                                                                                                    |                           |
| Cellulare                                                                                                    |                           |
| Operatore Telefonico                                                                                                    |                           |
| Professione                                                                                                    |                           |
| Lingua preferita per le comunicazioni                                                                                                    | ITALIANO                  |
| Desidero ricevere, sul mio cellulare, SMS che mi<br>informino su eventi, presentazioni ed<br>appuntamenti dell'ateneo                                                                                                    | Non Abilitato             |
| Dichiaro di aver ricevuto l'informativa ai sensi<br>dell'articolo 13 del D. Lgs. 196/2003 e presto il mio<br>consenso al trattamento dei miei dati personali da<br>parte dell'Ateneo; inoltre presto il mio consenso ai<br>sensi degli artt. 20, 23 e 26 del D. Lgs. 196/2003<br>per il trattamento dei miei dati sensibili. | Si                        |
| Acconsento alla comunicazione dei dati personali                                                                                                    | No                        |
| Acconsento alla diffusione dei dati personali                                                                                                    | No                        |

Alla fine del riquadro "Recapiti" troverete l'opzione "Modifica Recapiti".

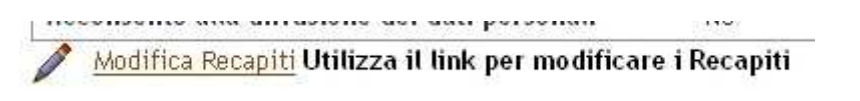

Cliccando su "Modifica Recapiti" entrerete in modalità di modifica.

| Recapiti            |                                                                                       |
|---------------------|---------------------------------------------------------------------------------------|
| Recapito documenti* | Residenza 💿 Domicilio 🔘                                                               |
| Recapito tasse*     | Residenza 💿 Domicilio 🔘                                                               |
| E-mail              | paolorossi@hotmail.it (se                                                             |
|                     | non si possiede inserire xxxx)                                                        |
| E-mail certificata  | (se non si                                                                            |
|                     | possiede inserire xxxx)                                                               |
| -AX                 |                                                                                       |
|                     | (pref.internaz numero) se non trovi il prefisso intenazionale scrivilo<br>di seguito: |

Qui potrete, eventualmente, inserire la nuova mail. Ricordatevi, dopo le modifiche, di cliccare sul bottone "Avanti" per salvarle.

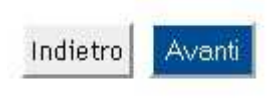